## [VIDEO] Remove Foods

To remove foods from your list:

- 1. Click the Administration menu and select Manage Foods. KidKare opens in a browser.
- 2. Log in using the same credentials you use to access Minute Menu CX.
- 3. From the menu to the left, click Foods.
- 4. Click Food List. The Food List page opens.
- 5. Locate the food to remove. You can filter the displayed list, as needed.
  - Click Infant Cereal, Milk, Meat/Alt, Bread/Alt, Vegetables, and/or Fruit to filter to specific food types.
  - Click the Name box and begin typing a food name to filter the food list.
  - Click the Category drop-down menu and select the category to which to filter.
  - Click the Name, Category, Food Type, Start, or End columns to sort information in ascending or descending order.
- 6. Click the food to remove. The Edit Food page opens.
- 7. In the **Effective Dates** section, click the **End** box and enter an end date. This should be the last day that the food is available to centers.
- 8. Click Save.